### Turnitin User Guide for Instructors

For instructors who wish to use Turnitin, please complete the request form at the provided URL <u>https://bit.ly/turnitin-register</u>

After submitting your request, the system will send an email to your Chulalongkorn University email address to initiate the creation of your Turnitin account. Once you receive the email, please follow the instructions below to complete the account setup process.

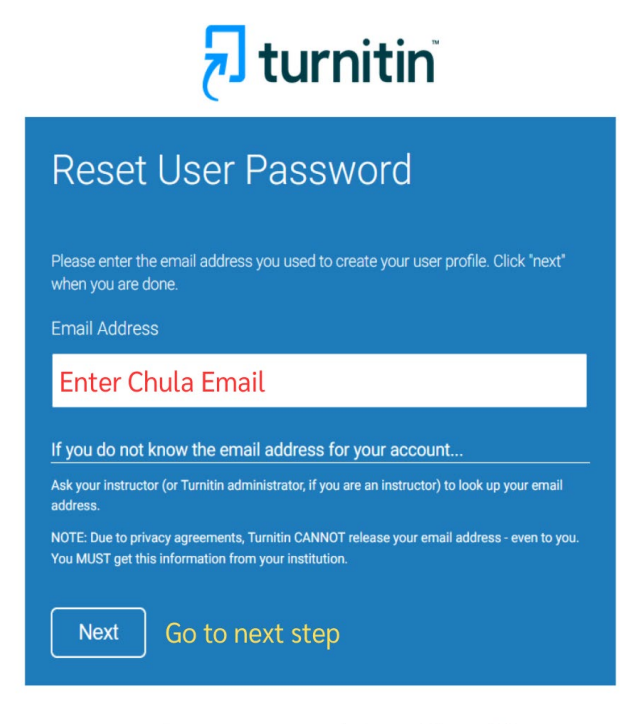

Copyright © 1998 - 2025 Turnitin, LLC. All rights reserved. (Privacy Policy)

You will then be prompted to **reset your password** to set a new password for login to Turnitin.

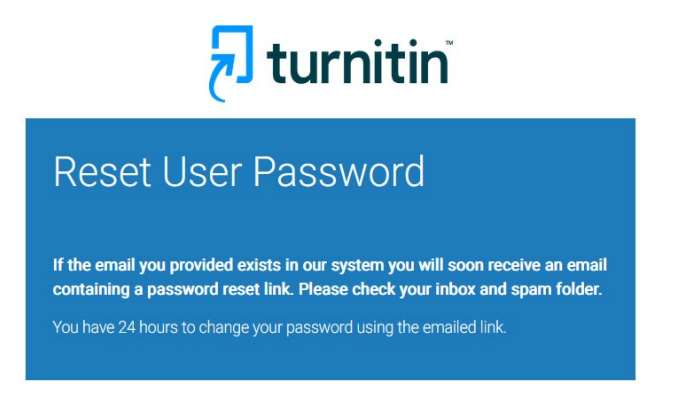

An email will be sent to your inbox for setting up your password.

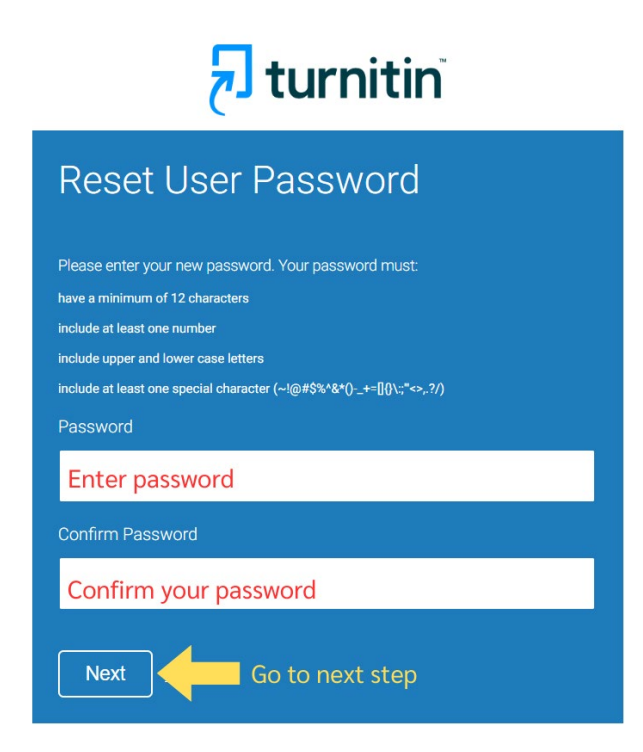

The password must be in English, at least 12 characters long, and include at least one number,

both uppercase and lowercase letters, and at least one special character.

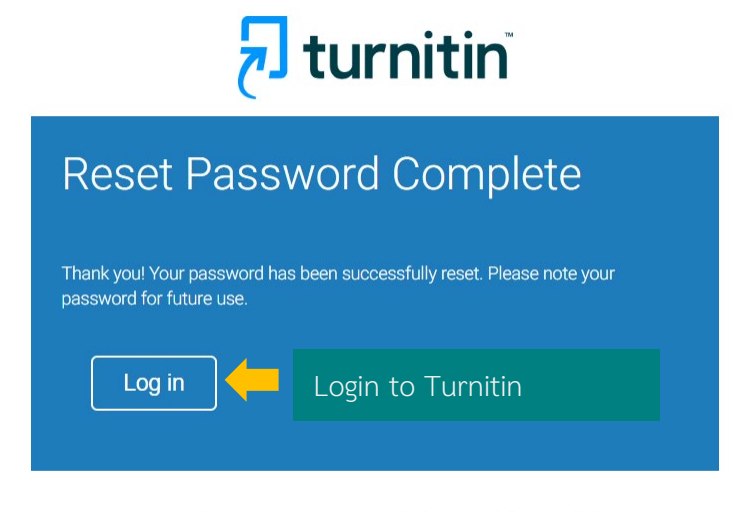

Copyright © 1998 – 2025 Turnitin, LLC. All rights reserved. (Privacy Policy)

Once the password is successfully set, you can click "Login" to access Turnitin.

## Accessing Turnitin

For logins to Turnitin, go to <u>https://www.turnitin.com/</u>. The login page will appear as shown in the image below.

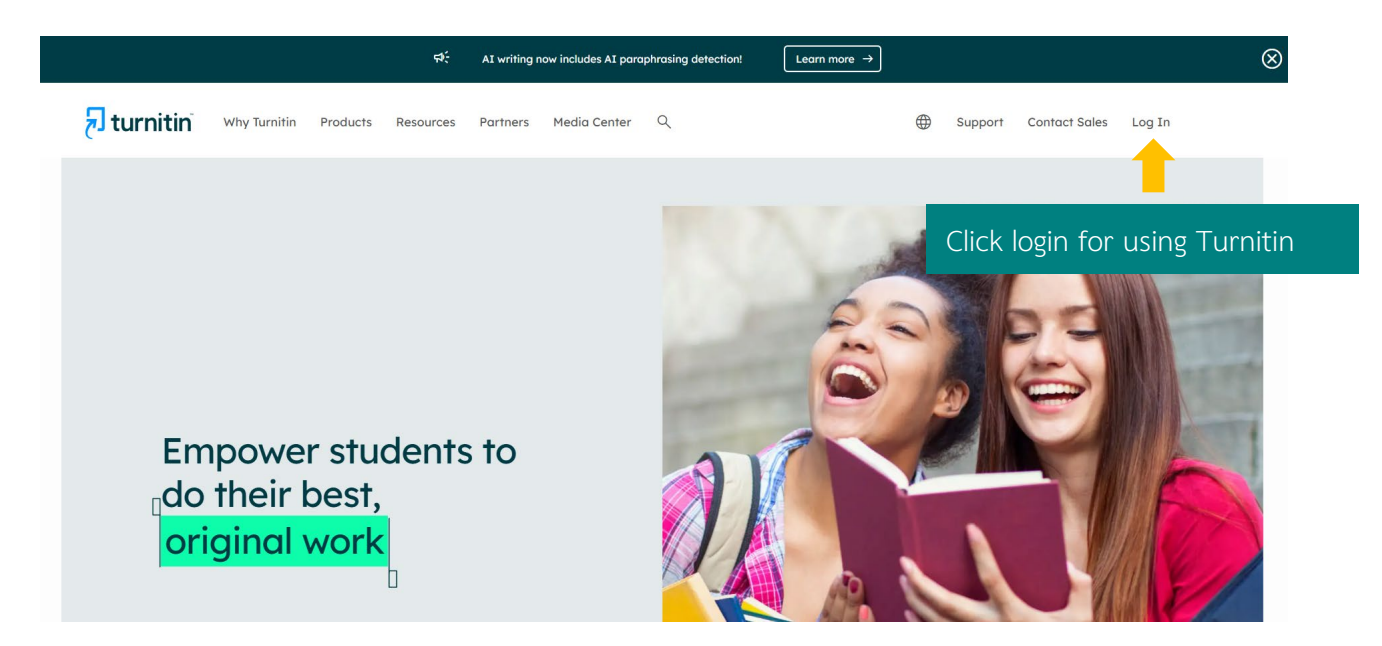

Click Login, then enter the registered Email and Password to access Turnitin.

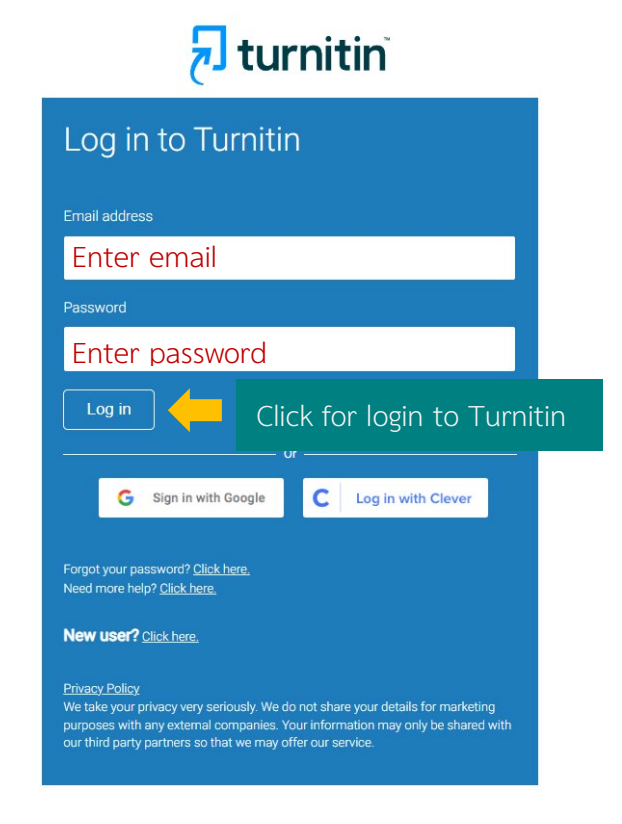

# Adding a Class

| To add a class, click | + Add Class | and follow these steps. |
|-----------------------|-------------|-------------------------|
|-----------------------|-------------|-------------------------|

|                                                                                                    | Create a new class                                                                                                    |
|----------------------------------------------------------------------------------------------------|----------------------------------------------------------------------------------------------------|
| To create a class, enter a class name and a class en                                                                                     | enrollment key. Click "Submit" to add the class to your homepage.                                                                                                    |
|                                                                                                    | Class settings                                                                                                    |
| * Class type                                                                                                    | Standard Select class type as Standard                                                                                                    |
| * Class name                                                                                                    | Set the class                                                                                                    |
| * Enrollment key                                                                                                    | Set the password                                                                                                    |
| * Subject area(s)                                                                                                    | Select subject(s)                                                                                                    |
| * Student level(s)                                                                                                    | Select student level(s)                                                                                                    |
| Class start date                                                                                                    | 23-Sep-2022                                                                                                    |
| * Class end date                                                                                                    | 27-Mar-2023 🛗 🧲 Set the class end date                                                                                                    |
| Class create<br>Congratulations!<br>If you would like<br>enrollment key y<br>Note: Should you<br>on your class list<br>Click the class n | Cancel       Submit       Click Submit for create Class         ted         al You have just created the new class: Test         e students to enroll themselves in this class, they will need both the you have chosen and the unique class ID generated by Turnitin:         Class ID         Enrollment key         ou ever forget the class ID, it is the number to the left of the class name st. You can view or change your enrollment key by editing the class.         name to enter the class and get started creating assignments.         Continue |

Once the class is successfully created, a window will appear as shown. Share the **Class ID** and **Enrollment Key** with students so they can register and submit their assignments.

### Creating an Assignment

To create an assignment for students to submit their work, click on the desired Class Name, then

click + Add Assignment and follow these steps.

# About this page

To create an assignment, enter an assignment title and choose the start and due dates for the assignment. If you like, you can enter an additional assignment description. By default, papers submitted to this assignment will be checked against all of our databases. If you would like to create a custom search or view other advanced assignment options, click the "Optional settings" link.

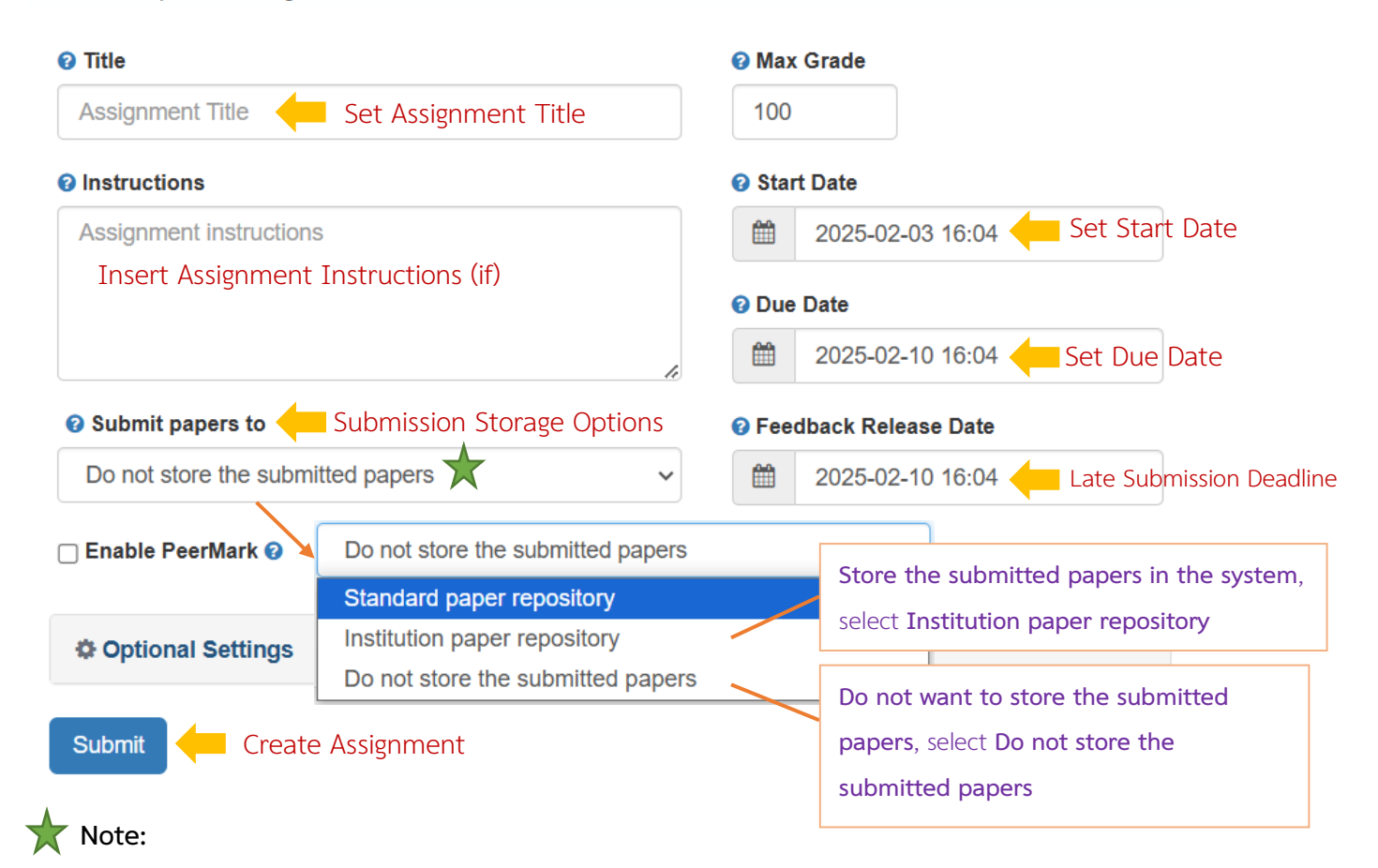

**Standard paper repository:** The submission will be stored in Chulalongkorn University's Turnitin repository. If the same paper is submitted again, it will show a similarity match with the previously submitted version.

**Institution paper repository:** The submission will be stored in Chulalongkorn University's Turnitin repository. If the same paper is submitted again, it will show a similarity match with the previous version. The similarity report will label it as **"Student paper submitted to Chulalongkorn University."** 

**Do not store the submitted papers:** The submitted paper will **not** be stored in Chulalongkorn University's Turnitin repository. Allows for multiple submissions of the same paper without generating a similarity match.

| Optional Settings                                                                                                    |
|----------------------------------------------------------------------------------------------------|
| Submission settings 슫 Assignment Submission Settings                                                                                                    |
| □ Allow submission of any file type 	 Allow submission of any file type                                                                                                    |
| □ Allow late submissions ② Allow late submissions, after due date                                                                                                    |
| □ Attach a rubric 😧                                                                                                    |
| Similarity Report Select for Generate Similarity Reports Generate Similarity Reports for student submission for student submission                                                                                                    |
| Generate reports immediately (students can resubmit until due date): At                                                                                                    |
|                                                                                                    |
| Generate reports immediately (students cannot resubmit)                                                                                                    |
| Generate reports immediately (students cannot resubmit) Generate reports immediately (students can resubmit until due date): After 3 resubmissions, reports generate after 24 hours Generate reports on due date (students can resubmit until due date)                                                                                                    |
| Generate reports immediately (students cannot resubmit) Generate reports immediately (students can resubmit until due date): After 3 resubmissions, reports generate after 24 hours Generate reports on due date (students can resubmit until due date) Generate reports immediately (students cannot resubmit) Generate reports immediately (students cannot resubmit)                                                                                                    |
| Generate reports immediately (students cannot resubmit) Generate reports immediately (students can resubmit until due date): After 3 resubmissions, reports generate after 24 hours Generate reports on due date (students can resubmit until due date) Generate reports immediately (students cannot resubmit) Generate reports immediately (students can resubmit until the due date): After 3 resubmissions,                                                                                                    |
| <ul> <li>Generate reports immediately (students cannot resubmit)</li> <li>Generate reports immediately (students can resubmit until due date): After 3 resubmissions, reports generate after 24 hours</li> <li>Generate reports on due date (students can resubmit until due date)</li> <li>Generate reports immediately (students cannot resubmit)</li> <li>Generate reports immediately (students can resubmit until the due date): After 3 resubmissions, the similarity report will be generated 24 hours after submission.</li> </ul>                                                                                                    |
| Generate reports immediately (students cannot resubmit until due date): After 3 resubmissions, reports generate after 24 hours         Generate reports on due date (students can resubmit until due date)         Generate reports immediately (students cannot resubmit)         Generate reports immediately (students cannot resubmit)         Generate reports immediately (students cannot resubmit)         Generate reports immediately (students cannot resubmit until the due date): After 3 resubmissions, the similarity report will be generated 24 hours after submission.         Generate reports on the due date (students can resubmit until the due date)                                                                                                    |
| <ul> <li>Generate reports immediately (students cannot resubmit)</li> <li>Generate reports immediately (students can resubmit until due date): After 3 resubmissions, reports generate after 24 hours</li> <li>Generate reports on due date (students can resubmit until due date)</li> <li>Generate reports immediately (students cannot resubmit)</li> <li>Generate reports immediately (students can resubmit until the due date): After 3 resubmissions, the similarity report will be generated 24 hours after submission.</li> <li>Generate reports on the due date (students can resubmit until the due date)</li> </ul>                                                                                                    |
| <ul> <li>Generate reports immediately (students cannot resubmit)</li> <li>Generate reports immediately (students can resubmit until due date): After 3 resubmissions, reports generate after 24 hours</li> <li>Generate reports on due date (students can resubmit until due date)</li> <li>Generate reports immediately (students can resubmit until due date)</li> <li>Generate reports immediately (students can resubmit until due date)</li> <li>Generate reports immediately (students can resubmit until due date)</li> <li>Generate reports immediately (students can resubmit until the due date): After 3 resubmissions, the similarity report will be generated 24 hours after submission.</li> <li>Generate reports on the due date (students can resubmit until the due date)</li> <li>Allow students to view Similarity Reports ? Select to allow students to view similarity</li> <li>Exclude bibliographic materials ? Select to exclude bibliographic materials</li> </ul> |
| <ul> <li>Generate reports immediately (students cannot resubmit)</li> <li>Generate reports immediately (students can resubmit until due date): After 3 resubmissions, reports generate after 24 hours Generate reports on due date (students can resubmit until due date)</li> <li>Generate reports immediately (students cannot resubmit)</li> <li>Generate reports immediately (students can resubmit until the due date): After 3 resubmissions, the similarity report will be generated 24 hours after submission.</li> <li>Generate reports on the due date (students can resubmit until the due date)</li> <li>Allow students to view Similarity Reports ? Select to allow students to view similarity</li> <li>Exclude bibliographic materials ? Select to exclude bibliographic materials</li> <li>Yexclude quoted materials ? Select to exclude quoted materials</li> </ul>                                                                                                    |

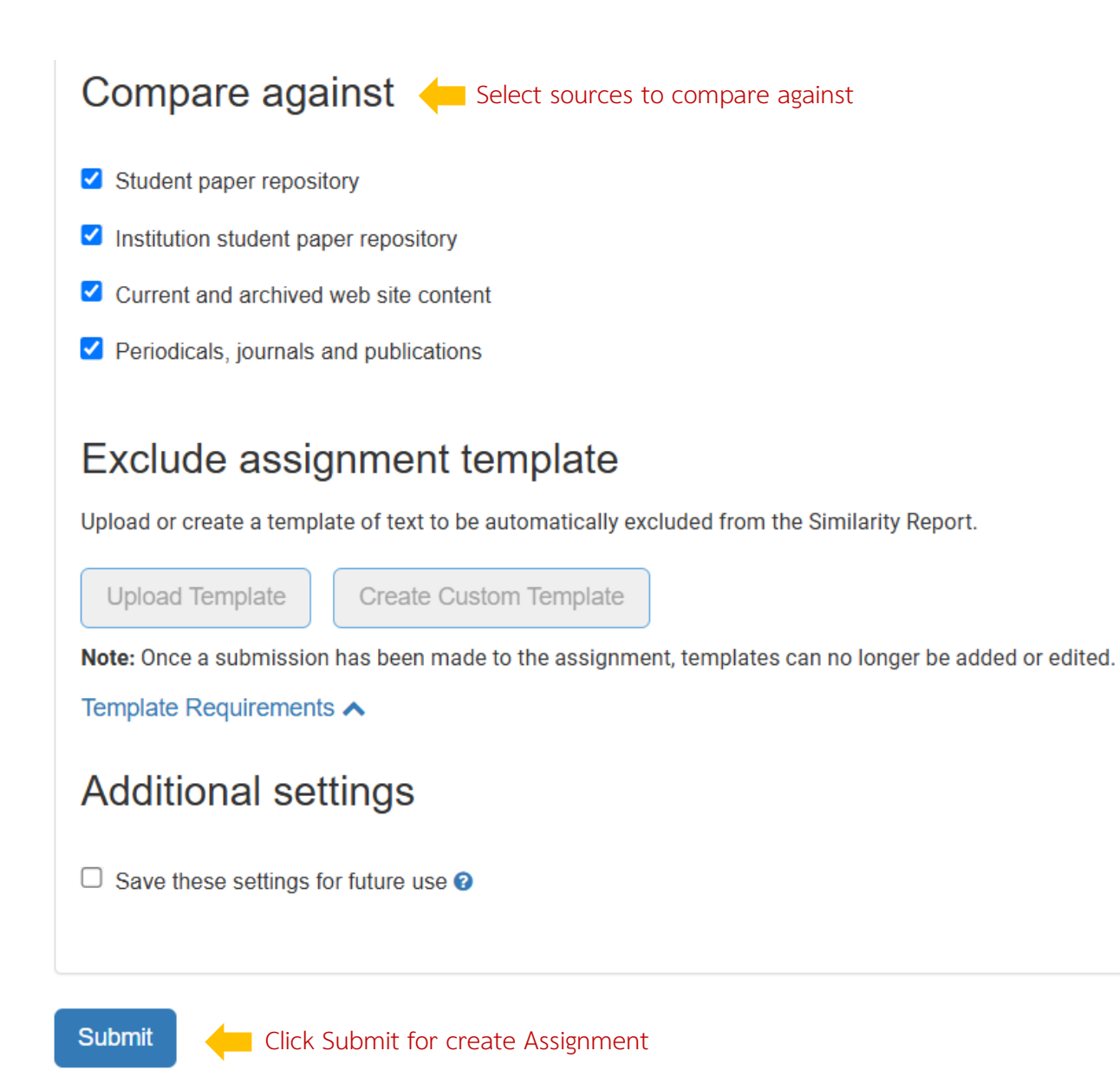

### Adding Students to a Class

To allow students to submit assignments in turnitin, you need to add them to the class.

This can be done by clicking on the Class, selecting the Assignment, and following these steps:

| 🔁 turnitin                                                                                                    |                          |                          |                          |                    |         |                |  |  |
|----------------------------------------------------------------------------------------------------|--------------------------|--------------------------|--------------------------|--------------------|---------|----------------|--|--|
| Assignments Students Grade Book Libraries                                                                                                    | Calendar Discussion      | Preferences              |                          |                    |         |                |  |  |
| NOW VIEWING: HOME > CLICK Student About this page Click the "Add assignment" button to add an assignment to your class homepage. Click an assignment's "View" button to view the assignment inbox and any submissions that have been made to the assignment. Check Turnitin |                          |                          |                          |                    |         |                |  |  |
|                                                                                                    | START                    | DUE                      | POST                     | STATUS             | ACTIONS |                |  |  |
| Check paper                                                                                                    |                          |                          |                          |                    |         |                |  |  |
| STANDARD (CLASSIC)                                                                                                    | Sep 13, 2024<br>10:32 AM | Mar 31, 2025<br>10:00 AM | Mar 31, 2025<br>11:59 PM | 1 / 1<br>submitted | View    | More actions 💌 |  |  |
| Re check paper                                                                                                    |                          |                          |                          |                    |         |                |  |  |
| STANDARD (CLASSIC)                                                                                                    | Sep 13, 2024<br>11:18 AM | Sep 30, 2024<br>11:18 AM | Oct 30, 2024<br>11:18 AM | 1 / 1<br>submitted | View    | More actions 💌 |  |  |

The screen will appear as shown in the image below.

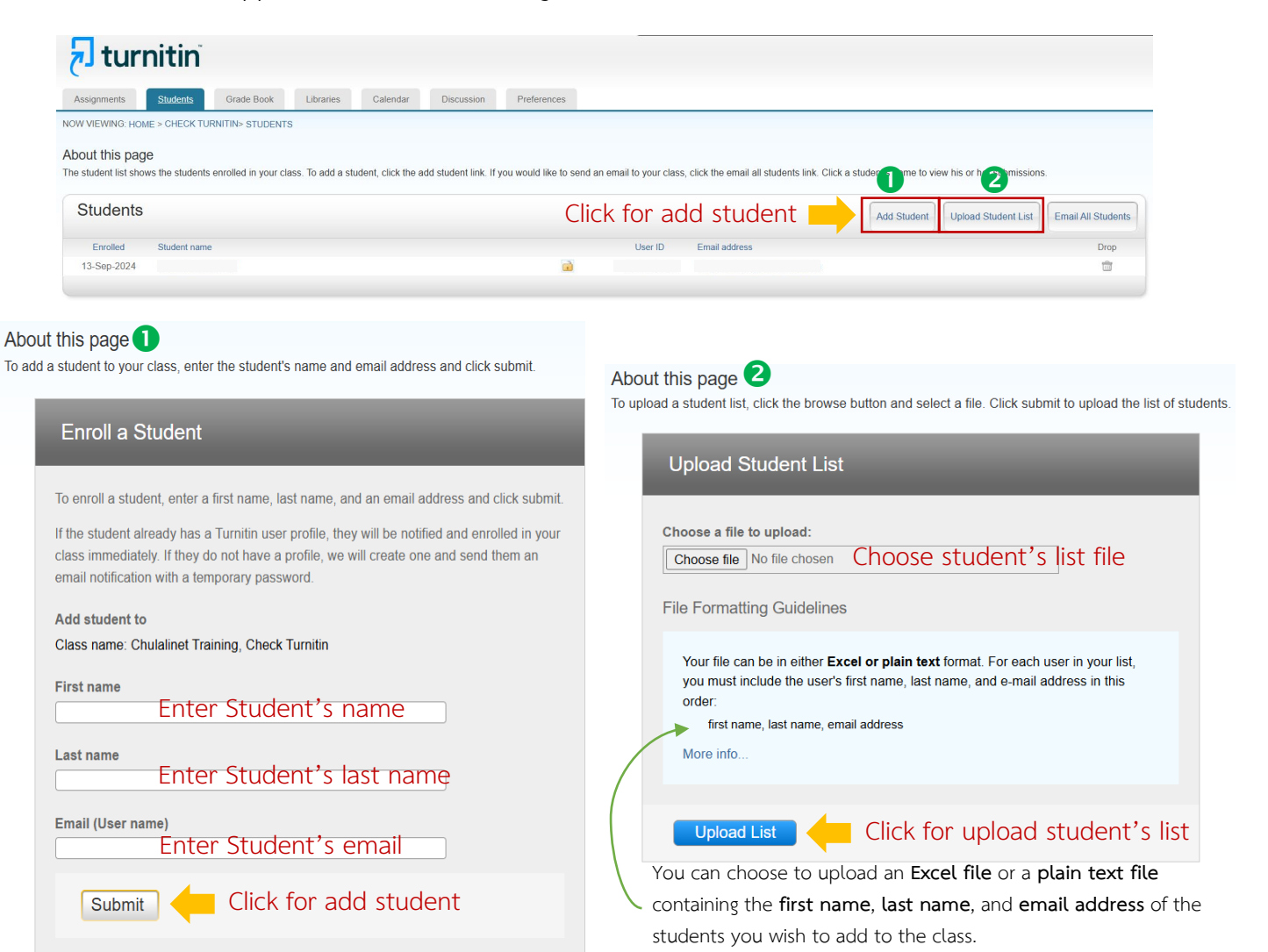

## Viewing the Similarity Report

| Check Turnitin<br>CLASS HOMEPAGE   QUICKMARK BREAKDOWN |                          |                          |                          |                    |         | + Add Assignment |
|--------------------------------------------------------|--------------------------|--------------------------|--------------------------|--------------------|---------|------------------|
|                                                        | START                    | DUE                      | POST                     | STATUS             | ACTIONS |                  |
| Check paper                                            |                          |                          |                          |                    |         |                  |
| PAPER                                                  | Sep 13, 2024<br>10:32 AM | Mar 31, 2025<br>10:00 AM | Mar 31, 2025<br>11:59 PM | 1 / 1<br>submitted | View    | More actions <   |

From the Home page, click the name of the Class you want, then click View to see the report.

## Click on the Similarity Score Percentage for each student to open the full report.

| Ab                                                                                                    | About this page |        |              |               |                    |        |                       |            |   |              |           |
|----------------------------------------------------------------------------------------------------|-----------------|--------|--------------|---------------|--------------------|--------|-----------------------|------------|---|--------------|-----------|
| This is your assignment inbox. To view a paper, select the paper's title. To view a Similarity Report, select the paper's Similarity Report icon in the similarity column. A ghosted icon indicates that the Similarity Report has not yet been generated. |                 |        |              |               |                    |        |                       |            |   |              |           |
| Sut                                                                                                    | omit            | Search | All Papers - |               |                    |        |                       |            | C | Download All | ✓ Move to |
|                                                                                                    | Author          | Title  |              | Submission ID | Uploaded           | Viewed | Grade                 | Similarity |   | Flags        | Options   |
|                                                                                                    |                 |        |              |               | September 13, 2024 | ø      | <b>B</b> <sup>1</sup> | • 20%      |   | -            | •••       |

The report screen will appear as shown in the image below.

| feedback studio      | Chanchanit Ketnoi Summary_Wheat_Gluten_Research 1.docx                                                                                                    |                  | /1          | 00        | < 1 of 1 -                               | >  | ?   |
|----------------------|----------------------------------------------------------------------------------------------------|------------------|-------------|-----------|------------------------------------------|----|-----|
|                      |                                                                                                    |                  |             |           | Match Overvie                            | ew | ×   |
|                      |                                                                                                    |                  |             |           | 20%                                      | I  |     |
|                      | สรุปงานวิจัย: Wheat-Gluten-Based Natural Polymer<br>Nanoparticle Compositor                                                                                                    |                  |             | <<br>1    | app.gs.kku.ac.th<br>Internet Source      | 4% | >   |
|                      |                                                                                                    | 2                |             | 2         | Submitted to Kasetsart<br>Student Paper  | 3% | , > |
|                      | แหน้า<br>เราเริสันนี้น่าแน้นอาระมักแวสัสดแอลิเมอร์ธุรรมชาติอาณแหว่งรักคลิมหวงค                                                                                                    | 20 🗾 🗡           | 0 20<br>3 + | 3         | Submitted to Chiang M<br>Student Paper   | 2% | , > |
|                      | วเยาลอน<br>วายารอกหนังเหนา เวิดส์นารอยการ รางรายาด อายาเนยาง รอย่อยการแ                                                                                                    |                  | -<br>()     | , 4       | ph03.tci-thaijo.org                      | 2% | , > |
|                      | เนื่องจากความกังวลด้านสิ่งแวดล้อมพี่เพิ่มขึ้นและทรัพยากรปิโตรเคมีที่ลด<br>น้อยลง กลูเตนจากข้าวสาลีเป็นแหล่ง <mark>พอลิเมอร์ธรรมชาติที่</mark> สำคัญ<br>เนื่องจากมีคุณสมบัติการยึดหยุ่นที่ดี ความแข็งแรงในการดึงที่สูง<br>คุณสมบัติกันแก๊สที่ยอดเยี่ยม ราคาต่ำ และมีคุณภาพคงที่ |                  | AI<br>4     | 5         | gsbooks.gs.kku.ac.th<br>Internet Source  | 2% | , > |
|                      |                                                                                                    |                  |             | 6         | sci.rmutp.ac.th<br>Internet Source       | 2% | , > |
|                      |                                                                                                    |                  |             | 7         | th.wikipedia.org                         | 2% | , > |
|                      | _<br>ลัตถุประสงค์<br>งานวิจัยนี้มีวัตถุประสงค์ในการผลิตคอมโพสิตนาโนจากกลเตนข้าวสาลี                                                                                                    |                  |             | 8         | www.chemistry.sc.chul<br>Internet Source | 2% | , > |
|                      | โดยการกระจายตัวของอนุภาคนาโนเคลย์ Cloisite-30B                                                                                                    |                  |             |           |                                          |    |     |
| Page: 1 of 2 Word Co | unt: 383                                                                                                    | Text-Only Report | High Re     | esolution | On 이 역 ——●                               |    | - Q |

**2** Filters and Report Settings

**3** Download the similarity report (Select **Current View** to download)

• AI Detection Results (Available for English language submissions only)

| To apply      | filters and adjust report settings, click 🔻 a settings toolbar will appear. |
|---------------|-----------------------------------------------------------------------------|
|               | Filters and Settings $\times$                                               |
|               | Filters                                                                     |
| \$            | Exclude Quotes Select to Exclude Quotes                                     |
|               | Exclude Bibliography                                                        |
|               | Exclude sources that are less than:                                         |
|               | words     %                                                                 |
|               | On't exclude by size                                                        |
|               | Optional Settings                                                           |
| <b>▲</b>      | Multi-Color Highlighting                                                    |
| i             |                                                                             |
| <b>AI</b><br> |                                                                             |

You can view the **final summary and matched sources** on the last page of the report file.

ORIGINALITY REPORT 5% % **U**% % SIMILARITY INDEX INTERNET SOURCES PUBLICATIONS STUDENT PAPERS PRIMARY SOURCES app.gs.kku.ac.th Internet Source 4% 3% 2% 2% 1 Submitted to Kasetsart University 2 Student Paper Submitted to Chiang Mai University 3 Student Paper ph03.tci-thaijo.org Internet Source

Summary\_Wheat\_Gluten\_Research 1.docx

# Deleting a Report

Reports cannot be deleted manually by users. Only a Turnitin administrator can

permanently delete a report. You can request deletion through the Turnitin system as follows:

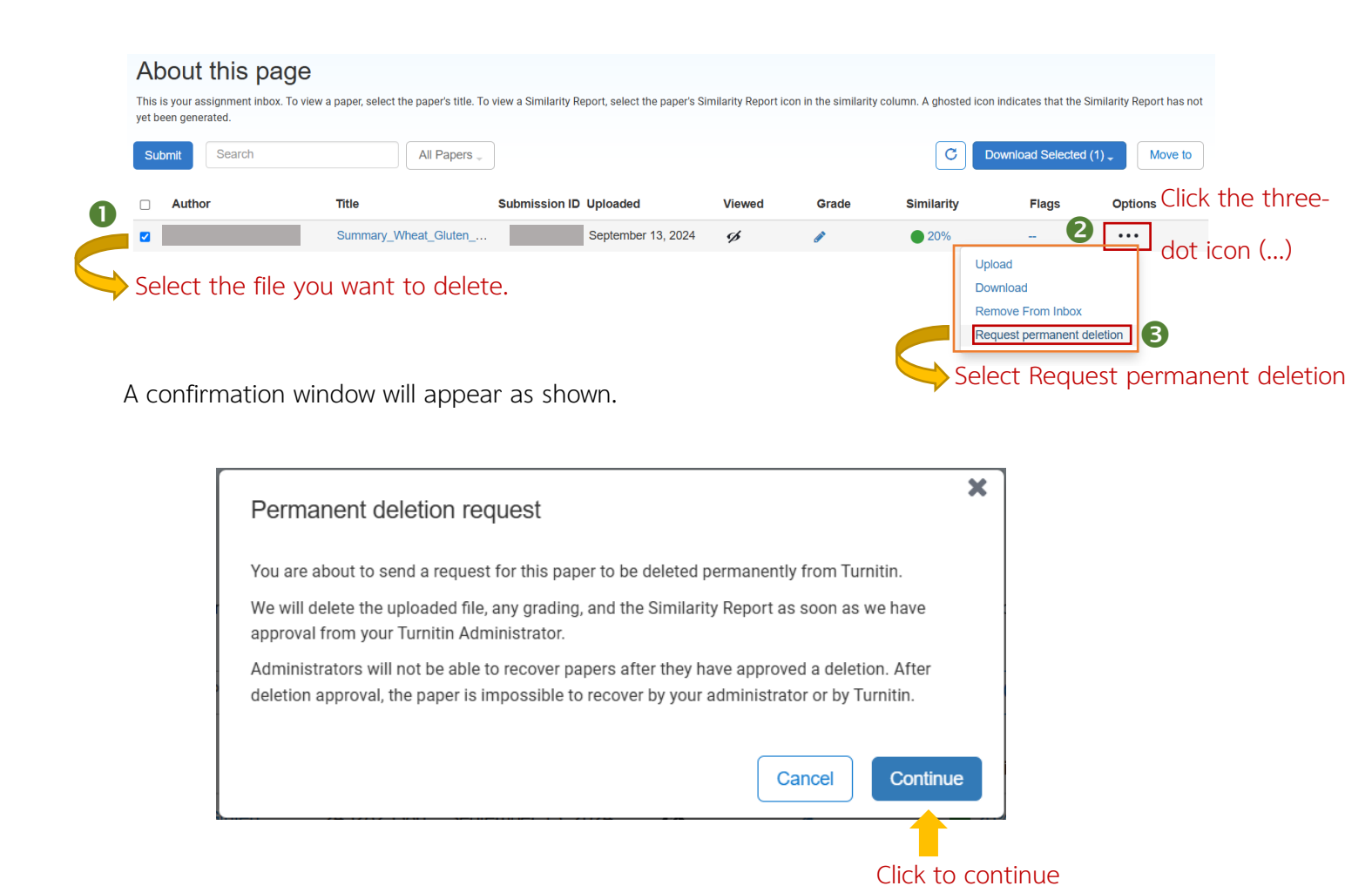

|                       | Permanent deletion request                                                    |                         |
|-----------------------|-------------------------------------------------------------------------------|-------------------------|
|                       | Title                                                                         |                         |
|                       | Summary_Wheat_Gluten_Research 1.docx                                          |                         |
|                       | Submission ID                                                                 |                         |
|                       |                                                                               |                         |
|                       | Author                                                                        |                         |
|                       |                                                                               |                         |
|                       | Assignment title                                                              |                         |
|                       |                                                                               |                         |
|                       | Reason for deletion*                                                          |                         |
|                       | Please select reason -                                                        |                         |
| ↓                     | Your Turnitin administrator will see your reason when reviewing your request. |                         |
| Please select reason  |                                                                               |                         |
| Wrong paper submitted | Cancel Continue                                                               |                         |
| Remove personal data  |                                                                               |                         |
| Other                 | Click to pr                                                                   | roceed to the next step |
| o u loi               |                                                                               |                         |
|                       | Permanent deletion request                                                    | 8                       |
|                       | Title                                                                         |                         |
|                       | Summary Wheat Gluten Research 1.docx                                          |                         |
|                       |                                                                               |                         |
|                       | 2452825386                                                                    |                         |
|                       | Author                                                                        |                         |
|                       | Chanchanit Ketnoi                                                             |                         |
|                       | Assignment title                                                              |                         |
|                       | Re check paper                                                                |                         |
|                       | Reason for deletion*                                                          |                         |
|                       | Remove personal data                                                          |                         |
|                       | Type DELETE to confirm                                                        |                         |
|                       | DELETE Type DELETE                                                            |                         |
|                       |                                                                               |                         |
|                       |                                                                               |                         |
|                       | Cancei                                                                        |                         |
|                       | Click to confirm the deletion                                                 | $\checkmark$            |

Select the reason for deleting the submission from the system.

If you encounter any issues while using Turnitin or need further assistance, please contact:

Piyathida Horpratoom Telephone: 02-2182932 Email: Piyathida.h@car.chula.ac.th